|                                                                          |                                                                                                 | 外部                                                | 37                     | ア                | 1                   | ル                       | 送受信           | ţ                                                            |
|--------------------------------------------------------------------------|-------------------------------------------------------------------------------------------------|---------------------------------------------------|------------------------|------------------|---------------------|-------------------------|---------------|--------------------------------------------------------------|
|                                                                          |                                                                                                 | (2)デ-                                             | ータ゛                    | 送信               | (デ-                 | ータブ                     | <b>?</b> ップロー | ド)                                                           |
|                                                                          | 積高版會 資金利<br>出金明細版会 資金利<br>★5版法 > 1                                                              | 88合/絵与服込<br>(ファイル伝送<br>西金口座振奮 > 2                 | <b>也</b><br>)<br>入出金明細 | 金各種料金<br>払込み     | <b>利</b> 月<br>振込入金明 | 用者情報<br>変更<br>明細<br>閉じる |               | <mark>総合/給与振込他(ファイル伝送)</mark><br>から外部ファイル送受信をク<br>リックしてください。 |
| トップ > 総合/約号線込他(フ<br><b>外部ファイル送信</b><br>外部ファイル送信<br>外部ファイル受信<br>通信結果報告書印刷 | アイル低送) > 外部ファイル送<br>送受信メニュー<br>外部ファイル送信を行<br>外部ファイル受信を行<br>外部ファイル受信を行                           | 受信<br>小ます。<br>小ます。<br>通信結果を印刷できます。                |                        | 201              | 8年01月25日            | 14時46分10税<br>CIBMZ700   | 2             | 外部ファイル送受信メニューから<br><mark>外部ファイル送信</mark> をクリックしてく<br>ださい。    |
| トップ > 総合/給与振込他(フ                                                         | ァイル伝送) > 外部ファイル送き                                                                               | 坡 > 外部ファイル送信                                      |                        | 2018             | 章09月12日 11          | 時28分20秒                 | 7             |                                                              |
| 送信テーブル<br><sup>送信するテーブルを作成/</sup>                                        | 登録・選択<br><sup>(選択して、ファイルをアッ</sup><br>を登録                                                        | プロードしてください。                                       |                        |                  |                     | CIBMZ701                |               |                                                              |
| 送信テーブルを新しく作成す<br>なお、既に最大件数を登録)<br>してください。<br>登録済のデータ件数:6件                | する場合は、「新規登録」ボタ<br>斎みの場合は、不要な登録済みの                                                               | ンを押してください。<br>D送信テーブルを削除してから                      | 5、新規登録                 |                  | 新規登録                | >                       |               |                                                              |
|                                                                          | プロード<br>アップロードJ ボタンを押して<br>合は、「修正」ボタンを押して<br>合は、「削除」ボタンを押すか、<br>数消する場合は、「送信結果照:<br>剤は<br>又信結果風会 | ください。<br>ください。<br>「詳細」ボタンを押して、岩<br>会」ボタンを押して、外部ファ | 送信テーブル<br>マイル送信結り      | 詳細情報画面<br>果画面から行 | īから行ってく<br>テってください  | ください。<br><sup>い</sup> 。 |               |                                                              |
| 選択<br>必須 状態 業務名称                                                         | ファイル 注釈 (コメント)                                                                                  | 最終送信日<br>送信者                                      | 指定日                    | 合計件数             | 金額                  | 詳細                      | [3            | 登録済みの送信テーブルから操作                                              |
|                                                                          | 全銀                                                                                              | -                                                 | -                      | -                | -                   | 詳細                      | ШŰ            | する対象を選択し、アップロードを                                             |
| <ul> <li>送信済総合振込</li> </ul>                                              | XML                                                                                             | 18年09月12日 09時39分<br>セ゚ディテスト                       | 01月16日                 | 3件               | 160,000円            | 詳細                      |               | ソリックし (くたさい。                                                 |
| <ul> <li>総合振込</li> </ul>                                                 | 全銀                                                                                              | -                                                 | -                      | -                | -                   | 詳細                      |               |                                                              |
| ◎ 受付济総合振込                                                                | XML                                                                                             | 18年09月12日 11時27分<br>セ゚テ゚イテスト                      | 01月17日                 | 3件               | 160,000円            | 詳細                      |               |                                                              |
| アップロード 修正                                                                | → ○○○○○○○○○○○○○○○○○○○○○○○○○○○○○○○○○○○○                                                          |                                                   |                        |                  |                     |                         |               |                                                              |

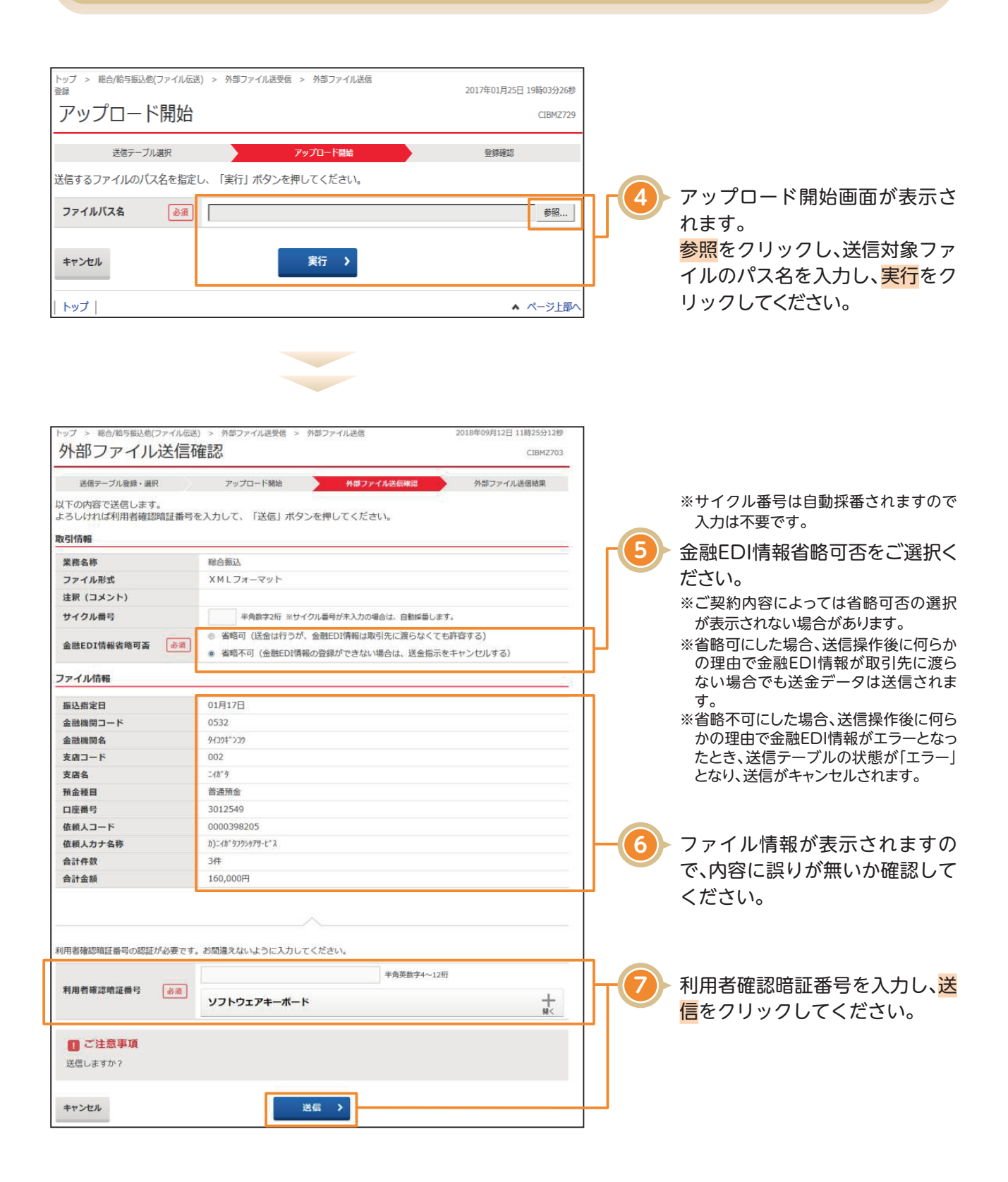

8)

| トップ > 総合/給与振込他(ファイル伝               | 送) > 外部ファイル送受信 > 外          | 部ファイル送信      | 2018年01月25日 14時53分10秒 |
|------------------------------------|-----------------------------|--------------|-----------------------|
| パスワード入力                            |                             |              | CIBMZ901              |
| 送信テーブル選択                           | アップロード開始                    | 法信確認         | 送信结果                  |
| 全銀パスワードとファイルアクセ<br>全銀パスワード・ファイルアクセ | スキーが必要です。<br>スキーを入力して、「実行」; | ボタンを押してください。 | And And TRUTS         |
| 全銀バスワード                            | *****                       |              |                       |
| ファイルアクセスキー 必須                      |                             | 半角英数字6桁      |                       |
| キャンセル                              | 実                           | fī ▶         |                       |
| トップ                                |                             |              | ▲ ページ上部へ              |

ファイルアクセスキーを入力する[パスワード入力画面]が表示されるので、申込書(サービス利用申込書お客さま控え)に記入したファイルアクセスキーを入力し、実行をクリックしてください。

#### 〈画面例〉NB代金回収画面

| トップ > 総合/給与振込他(ファイル伝送) >                 | 外却ファイル送受信 > 外却ファイル送信           |                  | 2018年05月22日 10時32分44秒 |
|------------------------------------------|--------------------------------|------------------|-----------------------|
| パスワード入力                                  |                                |                  | CIBMZ901              |
|                                          |                                |                  |                       |
| 送信テーブル登録・選択                              | アップロード開始                       | 州部ファイル送信電器       | 外却ファイル送信結果            |
| 全銀パスワードとファイルアクセスキー<br>全銀パスワード・ファイルアクセスキー | が必要です。<br>を入力して、「実行」ボタンを押してくださ | , 1 <sub>0</sub> |                       |
|                                          | •••••                          | 半角英数字6桁          |                       |
| 全部ハスリート                                  | ソフトウェアキーボード                    |                  | +                     |
| ファイルアクセスキー 🗛                             | •••••                          | 半角英数字6桁          |                       |
| 02                                       | ソフトウェアキーボード                    |                  | +                     |
| キャンセル                                    | 新 <b>〉</b>                     |                  |                       |

#### NB代金回収をご利用の場合

NBセンター代金回収サービス登録事項届出書にご記入された各暗証番号(英数字6桁)をご入力し実行 クリックしてください。 (1)「全銀パスワード」欄は、 【パスワード】(データ伝送暗証番号)です。 (2)「ファイルアクセスキー」欄は、 【ファイルアクセスキー】(口座振替データ暗証番号)です。

| <ul> <li>● 記載</li> <li>全般 オフシュン</li> <li>クリンターの選択</li> <li>● ブリンターの選択</li> <li>● ブリンターの選択</li> <li>● ごろいの「P7200 state</li> <li>● ごろいた</li> <li>● ごろいた</li> <li>ページ数回</li> <li>● すべて(1)</li> <li>● ボイて(1)</li> <li>● ボイて(1)</li> <li>● ボイて(1)</li> <li>● ボイて(1)</li> <li>● ボイて(1)</li> <li>● ボイて(1)</li> <li>● ボイて(1)</li> <li>● ボイて(1)</li> <li>● ボイて(1)</li> <li>● ボイて(1)</li> <li>● ボイて(1)</li> <li>● ボーン数回</li> <li>● ボイて(1)</li> <li>● ボーン数回</li> <li>● ボーン数回</li> <li>● ボーン数回</li> <li>● ボーン</li> <li>● ボーン</li> <li>● ボーン</li> <li>● ボーン</li> </ul> | 0<br>eries<br>- ファイルへ出力(F) 単語<br>- ファイルへ出力(F) 単語<br>- フリンタ<br>- 現在のページ(J)<br>- 詳細(Cで印刷(O)<br>- 11<br>- 11 | SERTICIO<br>                  |                                             | 9  | 印刷ダイアログが自動表示されま<br>す。<br>印刷を出力する場合は <mark>印刷</mark> をク<br>リック、印刷を出力しない場合は<br>キャンセルをクリックしてくださ<br>い。<br>*環境によっては、印刷ではなくOKの場合<br>があります。 |
|----------------------------------------------------------------------------------------------------|----------------------------------------------------------------------------------------------------|-------------------------------|---------------------------------------------|----|----------------------------------------------------------------------------------------------------|
| トップ > 総合/給与振込使<br>外部ファイ川<br>送信テーブル登録・選<br>送信結果は以下の通り<br>送信内容<br>ステータス<br>終了時刻                                                                                                    | <ul> <li>(ファイル伝送) &gt; 外部ファイル送受信 &gt; 外部<br/><b>)送信結果</b></li> <li>(マップロード開始)<br/>です。</li> <li>正常送信<br/>18年01月25日 14時53分26秒</li> </ul>                                                                                                    | 6ファイル送信 2018<br>外部ファイル送信 登録確認 | 年01月25日 14時53分29秒<br>CIBM2704<br>外様ファイル況信売了 |    | 処理結果情報のステータスが「正                                                                                                    |
| 送信者<br>業務名称<br>注釈 (コメント)<br>サイクル番号<br>ファイル内容<br>振込指定日<br>金融機関コード<br>金融機関ロード<br>支店日<br>支店名<br>預金種目<br>口座番号<br>依頼人コード                                                                                                    | 利用者1<br>総合振込<br>01<br>01<br>01<br>0532<br>9(7)7<br>001<br>約万7<br>備適預金<br>3524680<br>0000300143                                                                                                    |                               |                                             |    | 常送信」となっていることをご確認ください。<br>※本画面を印刷する場合は、ブラウザの<br>印刷機能をご利用ください。                                                                         |
| 依赖人力ナ名称<br>合計件数<br>合計会額                                                                                                    | 8)94327322*<br>3件<br>89,999円                                                                                                    | 8                             |                                             | -1 | 確認をクリックしてください。<br>送信のお手続きは以上となりま<br>す。                                                                                               |

NB代金回収をご利用の場合

※NB代金回収の取消は原則できません。お問い合わせについてはNBセンターへご連絡ください。

#### NBセンター TEL:025-243-8222

#### 〈画面例〉金融EDI情報付きデータ送信の場合

| 送信テーブル登録・選択                            | アップロード開始 外部ファイル送供     | 言確認 外部ファイル送信結果 |
|----------------------------------------|-----------------------|----------------|
| 送信結果は以下の通りです                           | •                     |                |
| ▲ ○○○○○○○○○○○○○○○○○○○○○○○○○○○○○○○○○○○○ | したが 送信は空マレアいません       |                |
|                                        | ULN, KIERRI D CVA EN. |                |
| 送信内容                                   |                       |                |
| ステータス                                  | 受付済                   |                |
| 終了時刻                                   | 18年09月12日 11時27分25秒   |                |
| 送信者                                    | \$*7`,7`,75           |                |
| 業務名称                                   | 総合振込                  |                |
| ファイル形式                                 | XMLフォーマット             |                |
| 注釈 (コメント)                              |                       |                |
| サイクル番号                                 | - (送信時に自動採番します)       |                |
| 金融EDI情報送信有無                            | 金融EDI情報あり             |                |
| ファイル内容                                 |                       |                |
|                                        |                       |                |

ご契約内容によって、金融EDI情報付きデータを送信または送信結果照会をした場合は、上記のような 画面が表示されます。

※処理結果情報のステータスが「受付済」となっていることをご確認後、確認ボタンをクリックして送信テーブル登録・選択画面に戻ります。
※送信テーブル登録・選択画面の状態が「受付済」である場合は、10分前後時間を置いた後に画面を再表示すれば「送信済」に更新されます。
※ステータスが「受付済」または「エラー」で、送信データを取り消したい場合は取消をクリックしてください。
※ステータスが「エラー」と表示された場合で、再度送信を行う場合は再送信をクリックしてください。